# COLGATE UNIVERSITY

Career Services

# **Unofficial Transcript Instructions For Students**

To download your unofficial transcript from the Colgate Portal:

- 1. Sign in to **portal.colgate.edu**
- 2. Click on the "Student Self-Service" tab under Banner Self Service
- 3. On the sidebar, click "Academic Transcript"
- 4. In the drop-down menu under "Transcript Level," select "Undergraduate"
- 5. In the drop-down menu under "Transcript Type," select "Student's Web Copy" to display your unofficial transcript
- 6. Copy and paste transcript text to a new document in Word
- 7. Be sure to remove personal information such as ID or birthdate
- 8. Reformat the document to be one page long and review it to ensure clean formatting
- 9. Save as a PDF with your name in the document title

More comprehensive instructions are available on <u>Handshake</u>. If you have questions about formatting your unofficial transcript, please contact Career Services.

# Sample Unofficial Transcript

Unofficial Transcript for: Your Name Major: Biology Overall GPA: 3.14

#### Fall 20XX

CHEM 101 General Chemistry I B CHEM 101L General Chemistry I Lab B+ CORE 183 The Middle East B+ GEOL 135 Oceanography A PHIL 202 Environmental Ethics B

## Spring 20XX

BIOL 212 Molecules, Cells & Genes B BIOL 212L Molecules, Cells, Genes Lab A BIOL 340 Marine Biology B+ CHEM 102 General Chemistry II C+ CHEM 102L General Chemistry II Lab B CORE 151 Western Traditions A PHED 626 (M/W) Rugby

## Course(s) in Progress Fall 20XX

BIOL 336 Advanced Ecology BIOL 336L Advanced Ecology Laboratory ECON 219 Chinese Economy ECON 252 Intermediate Macroeconomics